Revised 17<sup>th</sup> September 2019

# **RM Integris**

# **ATF Transfer from SAM to RM Integris**

Anita.Pirie@redbridge.gov.uk 020 8708 8881 (Int. 88881) LBR G2 support website: http://171.33.198.190/g2/Index.htm

# Contents

| Introduction to ATF Files         | 2 |
|-----------------------------------|---|
| Exporting an ATF from SAM         | 3 |
| Importing an ATF into RM Integris | 5 |

# **Introduction to ATF Files**

An ATF file is similar to a CTF file. The only difference being that a CTF file will add/update students on the Current Role of RM Integris as opposed to an ATF which imports new students and their details in to the Admissions Role of RM Integris.

All Redbridge schools should now have access to a system known as SAM (School Admissions Module) from which an ATF file can be exported and then imported into RM Integris. This process means that you can now import all of your schools admission pupils in to RM Integris in one go rather than enter each individual child manually.

This document explains how to export the ATF file from the SAM module and import the file in to RM Integris.

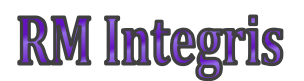

## **Exporting an ATF from SAM**

#### First you will need to log in via

https://fiso.redbridge.gov.uk/Synergy/Core\_Live/SynergyWeb/Login.aspx

| $\mathcal{D}$                                                             | Synergy                    |
|---------------------------------------------------------------------------|----------------------------|
|                                                                           | Sign In                    |
|                                                                           | Email address or user name |
|                                                                           | Forgotten your password?   |
|                                                                           | Create a citizen account   |
| LIVE   LIVE   LIVE<br>Version 19.1.00720<br>© 2019 Servelec Education Ltd | <b>+</b> Ĵ Sign In         |

Click 'Schools' ...

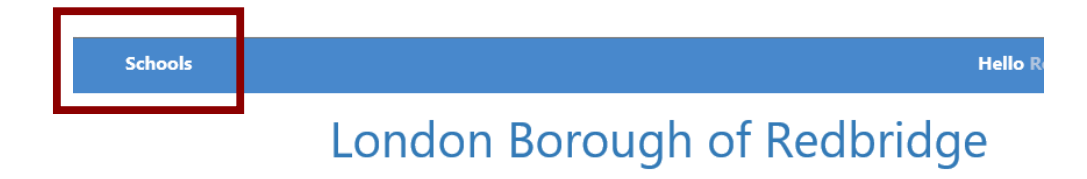

Select the round you wish to import and click 'Round Summary'

| illo kob |
|----------|
|          |
|          |
|          |
|          |
|          |
|          |
|          |
|          |

#### Click 'Export ATF'

(If using Internet Explorer click 'Save As' and save the file.)

|                       | Files                                                            |                                   |
|-----------------------|------------------------------------------------------------------|-----------------------------------|
| ol and rank           | Import and export files.                                         | Predefined reports and adhoc quer |
| u want to open or sav | ≥ 381LLLL_ATF_3817_19001.XML from fiso.redbridge.gov.uk? Open Sa | Save<br>Save as                   |

The file is now ready to import into your MIS.

## RM Integris Importing an ATF into RM Integris

Go to Modules<sup>(1)</sup>  $\rightarrow$  Administration<sup>(2)</sup>  $\rightarrow$  Admission Transfer File (ATF)<sup>(3)</sup>

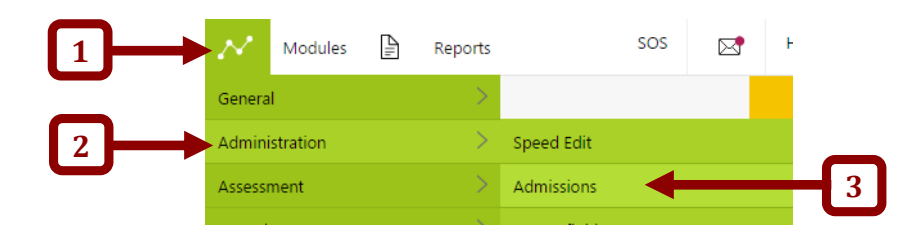

Select 'Admissions Transfer File (ATF)'...

| Use this menu to allow you to manage your Student admissions. |
|---------------------------------------------------------------|
| Admissions Batch Entry                                        |
| Admissions Transfer to Current Roll                           |
| Admissions Extract                                            |
| Admission Transfer File (ATF)                                 |

Click '**Choose File'**<sup>(4)</sup> and navigate to where you previously saved the ATF file, double click the file to be imported and then click **Next** >><sup>(5)</sup>

**Anita Pirie** 

#### Click Clear Existing<sup>(1)</sup> $\rightarrow$ make sure all of the Import for New Students<sup>(2)</sup> boxes are ticked $\rightarrow$ click Add Batch<sup>(3)</sup>

| Import Source:                                                                                                    | 317/0000 - Redbridge (Schema) School<br>BM SMS - School to School Transfer - for L | eavers                     |                              |
|----------------------------------------------------------------------------------------------------|------------------------------------------------------------------------------------|----------------------------|------------------------------|
| Map Source to:                                                                                                    | 317/0000 - Redbridge (Schema) School                                               |                            |                              |
| Admissions Batch:                                                                                                    | Not Specified Add Batch                                                            |                            |                              |
| Use Extended Checking                                                                                                    |                                                                                    |                            |                              |
| • This is a nexts data sections.                                                                                                    | Data Section in the<br>Import file                                                 | Import for<br>New Students | Replace<br>Existing Students |
| <ul> <li>Initially, selections</li> </ul>                                                                                                    | Basic Details                                                                      |                            |                              |
| recommended                                                                                                    | Looked After                                                                       |                            |                              |
| setting for a 'full'                                                                                                    | SEN History                                                                        |                            |                              |
| <ul> <li>You can modify<br/>import.</li> <li>You can modify<br/>import choices by<br/>use of the<br/>checkboxes, and<br/>ton screen menu</li> </ul> | Student Address                                                                    |                            |                              |
|                                                                                                    | Contact Details                                                                    |                            |                              |
|                                                                                                    | Attendance History                                                                 |                            |                              |
|                                                                                                    | Key Stage Assessments                                                              |                            |                              |
| options.                                                                                                    | School History                                                                     |                            |                              |
|                                                                                                    | FSM History                                                                        |                            |                              |
|                                                                                                    | Student Phones                                                                     |                            |                              |
|                                                                                                    | Student Email                                                                      |                            |                              |
|                                                                                                    | Extended Student Details                                                           |                            |                              |
|                                                                                                    | Madical Datails                                                                    |                            |                              |

Enter the name of the Admissions batch eg: September2016 and click OK

| Please enter the name of the batch. |
|-------------------------------------|
| September 2015                      |
| OK Cancel                           |

Select the Admissions Batch from the list<sup>(4)</sup>  $\rightarrow$  click Next >><sup>(5)</sup>

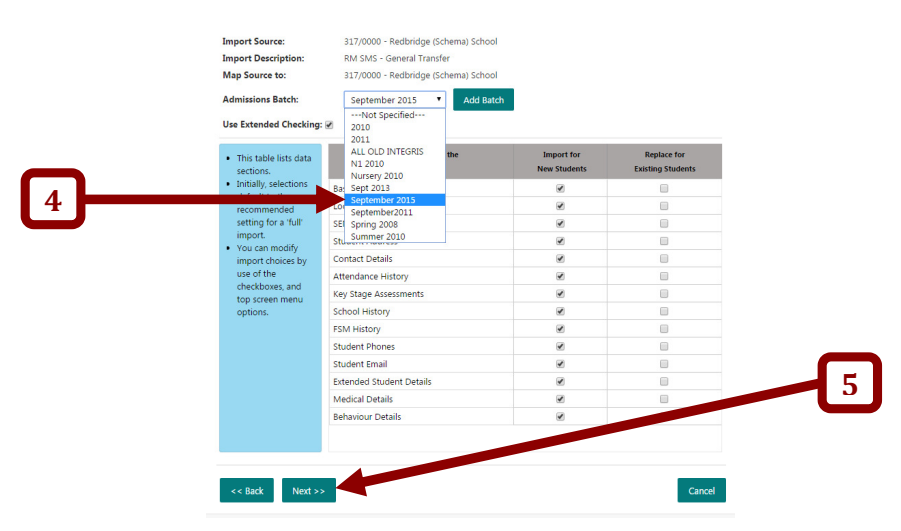

**Anita Pirie** 

The following screen will indicate if there are any problems importing the file. E.g. If you are importing the file as a brand new student record but the system matches any of the details from the file to a record already on your system, it will flag up a duplicate by displaying '???' in the status column.

Amber dots usually occur when you are importing a file for an existing student if one of the following details First name, Surname, DOB or UPN, do not match the record already on your system but the rest of the details appear correct. You will need to go back and check you records if you receive an amber status.

A green dot is a full pass.

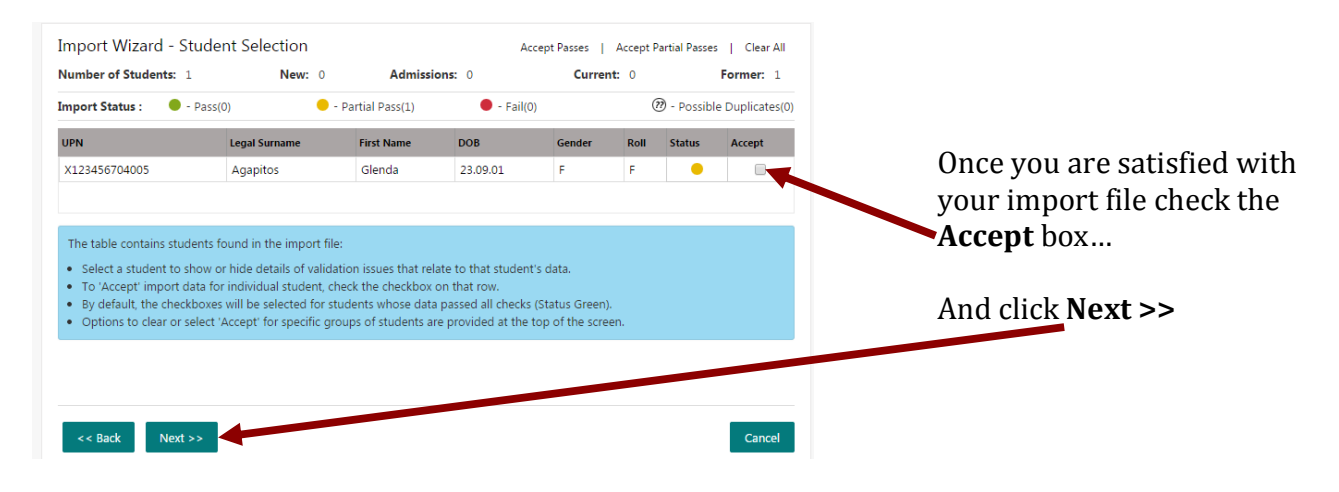

The Summary Report Screen will then appear...

|                                                                                                    |                                                                                                    | Import Result Sur                                                                                                    | nmary                                               |      |
|----------------------------------------------------------------------------------------------------|----------------------------------------------------------------------------------------------------|----------------------------------------------------------------------------------------------------|-----------------------------------------------------|------|
| CTF Import File: 31                                                                                                    | 170000_CTF_2223333_00                                                                                                    | 01.XML                                                                                                    |                                                     |      |
| Jser: N                                                                                                    | ot Specified IT Unit                                                                                                    |                                                                                                    |                                                     |      |
| mport Started: 22                                                                                                    | 2/12/2014 11:19:23 AM                                                                                                    |                                                                                                    |                                                     |      |
| mport Source: 3:                                                                                                    | 17/0000 - Redbridge (Sc                                                                                                    | hema) School                                                                                                    |                                                     |      |
| ource Mapped to: 3                                                                                                    | 17/0000 - Redbridge (Sc                                                                                                    | hema) School                                                                                                    |                                                     |      |
| Admission Batch: N                                                                                                    | ot Specified                                                                                                    |                                                                                                    |                                                     |      |
|                                                                                                    |                                                                                                    |                                                                                                    |                                                     |      |
| Data Sections in the Imp                                                                                                    | bort File Import for New St                                                                                                    | tudents Update for Existing                                                                                                    | Students                                            |      |
| ata Sections in the Imp<br>Basic Details                                                                                                    | No                                                                                                    | No                                                                                                    | Students                                            |      |
| lata Sections in the Imp<br>Basic Details<br>Looked After                                                                                                    | NO<br>NO                                                                                                    | No<br>Yes                                                                                                    | Students                                            |      |
| ata Sections in the Imp<br>Basic Details<br>Looked After<br>SEN History<br>Student Address                                                                                            | NO<br>NO<br>NO<br>NO<br>NO                                                                                                    | Ves<br>Ves                                                                                                    | Students                                            |      |
| ata Sections in the Imp<br>Basic Details<br>Looked After<br>SEN History<br>Student Address<br>Contact Details                                                                         | No No No No No No No No No                                                                                                    | Voidents Update for Existing<br>No<br>Yes<br>Yes<br>Yes<br>No                                                                                                    | Students                                            |      |
| Jata Sections in the Imp<br>Basic Details<br>Looked After<br>SEN History<br>Student Address<br>Contact Details<br>Attendance History                                                  | No No No No No No No No No No No No No N                                                                                                    | Ves Ves Ves Ves Ves Ves                                                                                                    | Students                                            |      |
| Jata Sections in the Imp<br>Basic Details<br>Looked After<br>SEN History<br>Student Address<br>Contact Details<br>Attendance History<br>Key Stage Assessmer                           | No<br>No<br>No<br>No<br>No<br>No<br>No<br>No<br>No<br>No<br>No                                                                                                    | Voes<br>Yes<br>Yes<br>Yes<br>No<br>Yes<br>Yes<br>Yes                                                                                                    | Students                                            |      |
| Data Sections in the Imp<br>Basic Details<br>Looked After<br>SEN History<br>Student Address<br>Contact Details<br>Attendance History<br>Key Stage Assessmer                           | No No No No No No No No No No No No No N                                                                                                    | Ves<br>Yes<br>Yes<br>No<br>Yes<br>Yes<br>Yes<br>Yes<br>Yes<br>Yes<br>Yes                                                                                                    | Show full validation and extraction det             | ail: |
| Data Sections in the Imp<br>Basic Details<br>Looked After<br>SEN History<br>Student Address<br>Contact Details<br>Attendance History<br>Key Stage Assessmen                           | No         No           No         No           No         No           No         No           No         No           No         No           No         No           No         No           No         No           No         No           No         No                                                                         | Update for Existing           No           Yes           Yes           Yes           Yes           Yes           Yes           Yes           Yes           Yes           Yes           Yes           Yes | Students<br>Show full validation and extraction det | ail  |
| Data Sections in the Imp<br>Basic Details<br>Looked After<br>SEN History<br>Student Address<br>Contact Details<br>Attendance History<br>Key Stage Assessmer<br>Details of your select | No         No           No         No           No         No           No         No           No         No           No         No           No         No           No         No           No         No           No         No           No         No           No         No           tions, validation issues a         No | Vigaale for Existing No Yes Yes Yes Yes No Yes Yes Yes Yes Yes Yes Yes Yes Yes Yes                                                                                                    | Show full validation and extraction det             | ail  |

Click **Finish** and your file has been imported.

**Anita Pirie**